This document outlines the basic procedure for designing a loop filter for legacy HMC products such as the HMC439QS16G, HMC3716LP4E, HMC440QS16GE, HMC698LP4E and HMC699LP4E that do not utilize a charge pump. Because a charge pump isn't used, voltage pulses, as opposed to current pulses are output. There is a work around for this using the HMC PLL Design tool. If not found on the product splash page on the website please use the link provided below.

#### http://www.hittite.com/products/view.html/view/HMC703LP4E

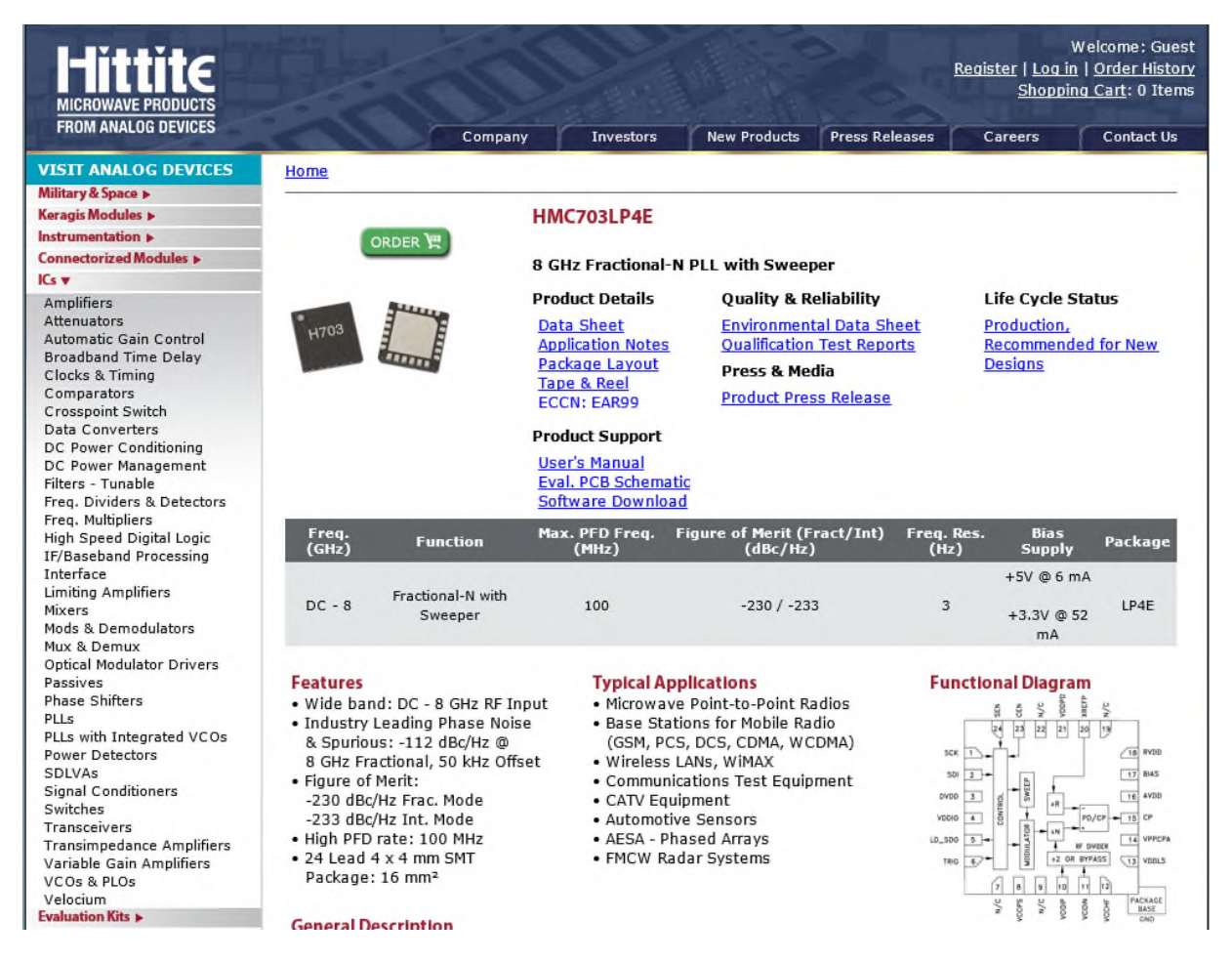

Under the "Product Support" heading click on "Software Download" and fill out the form. A link will be sent that allows you to download and install the software.

Once installed Launch the application using the executable shown below.

Hittite Microwave Corp Hittite PLL Design Launch HITT- PLL Design.exe Hittite PLL VCO Eval Software

|                       | Hittite Microwave PL   | L Design & Analysis Tool   | Filter Design    | Fix RC Values      |
|-----------------------|------------------------|----------------------------|------------------|--------------------|
| MICHOWAVE CORPORATION | Version 1.1            |                            |                  |                    |
| VCO Frequency         | S-Domain Respo         | onse Settings              |                  |                    |
| Fixed In-Loop Divider | Start Frequency        | 10                         | C1               | R1                 |
| PFD Frequency         | Stop Frequency         | 1e7                        | R2               | C2                 |
| TCX0 Frequency        | Number of Points       | 100                        | R3               | C3                 |
| VCO Gain [Hz/V]       | Transient Resp         | onse Settings              |                  |                    |
| Phase Detector Gain   |                        | Frequency Step 💌           | R4               |                    |
| Phase Detector Gain   | Initial Frequency      | Initial Time               | L7               | RL                 |
| Phase belector on set | Frequency Step         | Final Time                 | 2dD Dandwidth    |                    |
|                       |                        |                            |                  |                    |
| Desired Bandwidth     | Noise Contributions    | Show Integration Limits? V | Actual Phase Mar | gin                |
| Desired Phase Margin  | Noise Integration From | To                         |                  |                    |
|                       |                        |                            |                  | Loop Parameters    |
| 1                     |                        | Time Domain Se             | ettling <        | Integrated Noise > |
| 0.9                   |                        | ±Hz                        | ±Degrees         |                    |
| 0.8                   |                        |                            |                  |                    |
|                       |                        | Select Plot 1              | уре              |                    |
|                       |                        | Open Loop Respo            | nse T            |                    |
| 0.6                   |                        |                            |                  |                    |
| 0.5                   |                        |                            |                  |                    |
|                       | +++++++++++++          | Frequency Domain           | Plot Settings    |                    |
| 0.4                   |                        | inclusion bonnan           |                  |                    |
| 0.3                   |                        | fmin fr                    | nax              |                    |
|                       |                        | Ymin Y                     | max              |                    |
|                       | ++++++++               |                            |                  |                    |
| 0.2                   |                        |                            |                  |                    |

Under File, select "Load Hittite PLL Model File", then select "PLLs with Integrated Microwave VCOs", "HMC778LP6CE" and finally "hmc778 Eval Board as Built.pll". Click "Open". Note the "Filter Design" radio button in the upper right side – this will be used later to select the proper loop filter type while the "Noise Contributions" radio button will allow us to enter the phase noise for various components in our synthesizer.

| MICHOWAVE CORPORATION |                | Hittite Microwave PLL D<br>Version 1.1 | esign & Analysis Tool      | Filter Desi                     | jn                                                                                                    | 🔽 Fix RC Values                                                                        |
|-----------------------|----------------|----------------------------------------|----------------------------|---------------------------------|----------------------------------------------------------------------------------------------------|----------------------------------------------------------------------------------------|
| VCO Frequency         | 10 GHz         | S-Domain Respons                       | e Settings                 | Filter Type: a<br>Filter Order: | ictiveC<br>4                                                                                              |                                                                                        |
| Fixed In-Loop Divider | 4              | Start Frequency                        | 100 Hz                     | C1 560 p                        | F                                                                                                    |                                                                                        |
| PFD Frequency         | 50 MHz         | Stop Frequency                         | 100 MHz                    | R2 390 0                        | hms C2                                                                                                    | 18 nF                                                                                  |
| TCX0 Frequency        | 50 MHz         | Number of Points                       | 100                        | R3 390 0                        | hms C3                                                                                                    | 270 pF                                                                                 |
| VCO Gain [Hz/V]       | 160 M          | Transient Respons                      | e Settings                 | R4 13 0                         | nms C4                                                                                                    | 3.9 nF                                                                                 |
| Phase Detector Gain   | 2.5 m          | Transient Mode                         | Frequency Step             |                                 |                                                                                                    |                                                                                        |
| Phase Detector Offset | 0              | Initial Frequency 1.7000(              | Initial Time 0 s           |                                 |                                                                                                    |                                                                                        |
| PLL Division Ratio N  | 50.000         | Frequency Step 100 MH                  | Final Time 280 us          | 3dB Bandwid                     | ith                                                                                                    | 120.6 kHz                                                                              |
| Desired Bandwidth     | 60 kHz         | Noise Contributions Sho                | w Integration Limits? 🔽    | Actual Phase                    | Margin                                                                                                    | 63.93                                                                                  |
| Desired Phase Margin  | 70             | Noise Integration From 10              | kHz To 10 MHz              |                                 |                                                                                                    |                                                                                        |
|                       | All Noise Cont | ributors                               |                            |                                 | Loop P                                                                                                    | arameters                                                                              |
| -80                   |                | VCO: 10 GHz                            | Time Domain Se             | ttling                          | < PLL Pa                                                                                                  | arameters >                                                                            |
| -90                   |                | TAL<br>PD<br>Filter<br>Div<br>DS       | 1 kHz ±Hz<br>Select Plot T | 10 ±Degrees<br>ype              | Operating Temp.:<br>VCO Period:<br>PFD Period:<br>Reference Spur Lev<br>Locked Phase:<br>Phase Noise FOM- | 27.0 °C<br>100 ps<br>20 ns<br>rel: -300.00 dBo<br>0 s, 0.00 °<br>225.8 dBo at 13.3 kHz |
| 110                   |                | Total PLL<br>Phase Noise Spec          | All Noise Contribu         | tors                            | In-Band Phase Nois<br>Zero Frequency Loc<br>-22.7 kHz<br>Pole Frequency Loc                               | e Peak 0.6 dB<br>sations:<br>sations:                                                  |
| 130                   |                |                                        | Frequency Respon           | se Scale                        | -3.1 MHz<br>-1.69 MHz<br>-428 kHz                                                                         |                                                                                        |
| 140                   | /              |                                        | fmin 100 Hz fn             | nax 100 MHz                     | -147 kHz<br>-29.4 kHz                                                                                     |                                                                                        |
|                       |                |                                        | Ymin -165.00 Yr            | nax -75.00                      | Ref. Frequency to                                                                                         | PLL BW Ratio: 414.4                                                                    |
| 150                   |                |                                        | TITTO                      |                                 |                                                                                                    |                                                                                        |

HMC778LP6CE PLL file. Note that this will automatically populate the main form as well as other sub-forms with information that is relevant to the HMC778LP6CE. Much of this information will need to be altered for our application.

| Calculate VCO Frequency or Division F | Ratio ?           | Division Ratio N  |
|---------------------------------------|-------------------|-------------------|
| Phase Detector Range                  | 2pi 🗾             | 6.28319           |
| Phase Noise Dynamic Range to Plot     | 90 <b>dB</b>      | From Maximum 📃    |
| Plot Line Width                       | 2                 |                   |
| Operating Temperature (Celcius)       | 27                |                   |
| Phase Detector Noise Specification    | Input Referred No | bise 💌            |
| Time Domain Plot Scaling              | Absolute          | •                 |
| Plot Appearance                       | Change Line       | Styles and Colors |
| Component Selection                   |                   |                   |
| Resistors                             | E96 (1%)          | ×                 |
| Capacitors                            | E24 (5%)          | ¥                 |
| Inductors                             | E24 (5%)          | •                 |
|                                       |                   |                   |

Under "Tools" there are several features that are helpful. Under "Options" one can define the component series that will be used to generate the loop filter values. I typically set these as shown.

| Specify List of Parts               |                            |
|-------------------------------------|----------------------------|
| Specify Part Information for Report |                            |
| Part Type                           | Part Name                  |
| PFD                                 | HMC439QS16G                |
| vco                                 | Crystek CVCO55CL-0902-0928 |
| Opamp                               | ADA 4084-1                 |
| Ref                                 | 920MHz                     |
| N = 1                               | Active Loop                |
|                                     | <u>OK</u>                  |
|                                     |                            |

Under "Parts Information", details relative to the design may be entered. Here I've updated the values.

| — Loon Filter Type————               |                       |                             |
|--------------------------------------|-----------------------|-----------------------------|
| Select Filter Type                   |                       | K2 C2                       |
| Pro Filer                            |                       | ↑ <sup>~</sup>              |
| Filter Order                         | 3                     | RL VOC                      |
| Calculation Method Exact Ca          | lculation             |                             |
| Damping Factor For Approximate Metho | od 0.7071             |                             |
|                                      |                       |                             |
| - 3rd and 4th Pole Calculation       |                       |                             |
| 3rd Pole By Ratio to 2nd Pole        | 2.00                  |                             |
| 4th Pole By Ratio to 2nd Pole        | 4.00                  |                             |
| Optimization Parameter               | 1.00                  |                             |
| -                                    |                       | VCO Input 100 pF Cp 3.3 nF  |
|                                      | — Filter Parameters — | C3/Cvco 1000.00 R1 200 Ohms |
|                                      | Zero at:<br>10.8 kHz  | Rg 183 C2 5.1 uF            |
| Apply Ratio C2/C3 3.00               | Poles at:<br>0 Hz     | Rf 1e3 p2 2.87 Ohms         |
| Apply Ratio C2/C4 3.00               | -125 kHz<br>-251 kHz  | Ch. I nE. co. 100 nE        |
|                                      |                       |                             |
|                                      |                       | R3 jo.34 Ohms               |
| LC Ladder Parameters                 |                       | R1/RL Ratio  1 Ohms         |
| Corner Frequency Stop                | Frequency             | RL 200                      |
| Passhand Attenuation                 | and Attonuction       |                             |
| Stopp                                |                       |                             |
|                                      |                       |                             |
|                                      |                       | ·····                       |

Clicking the "FILTER DESIGN" radio button opens the Loop Filter design synthesis form. There are several key things to understand regarding this form and its use for designing a loop filter for legacy HMC (now Analog Devices) PFD's and PFD based synthesizers.

- 1) The only TYPE of loop filter that can be derived using this tool for these PFD based products (with this application) is the "PFD Filter". The remaining types apply to charge pump based PLL's.
- 2) The (2) columns of text boxes under the schematic allow the user to customize the synthesis of the loop values based on their specific application. The column of text boxes on the left should be considered "Inputs" while the column on the right will be the synthesized values. Our decisions here will affect R1 and C3 only, the remaining components will be synthesized later.

- a. VCO Input is equivalent to the input capacitance of the Vtune port on the VCO. Here it's been changed to 100pF to match that of the VCO we plan to use.
- b. C3/Cvco is simply the ratio of the capacitance of the shunt capacitor on the 3<sup>rd</sup> pole vs the Vco input capacitance. This drives the derivation of C3 when "Apply" is clicked. Note that 1000 \* 100pF = 100nF.
- c. Lastly RL should be set to "200" since this is the value of our pull-up resistors on NU / ND and the R1 / RL ratio should be set to "1 Ohms". Click "Apply" and R1 should update to "200 Ohms" as well.
- d. Finally click "OK" and exit the form.

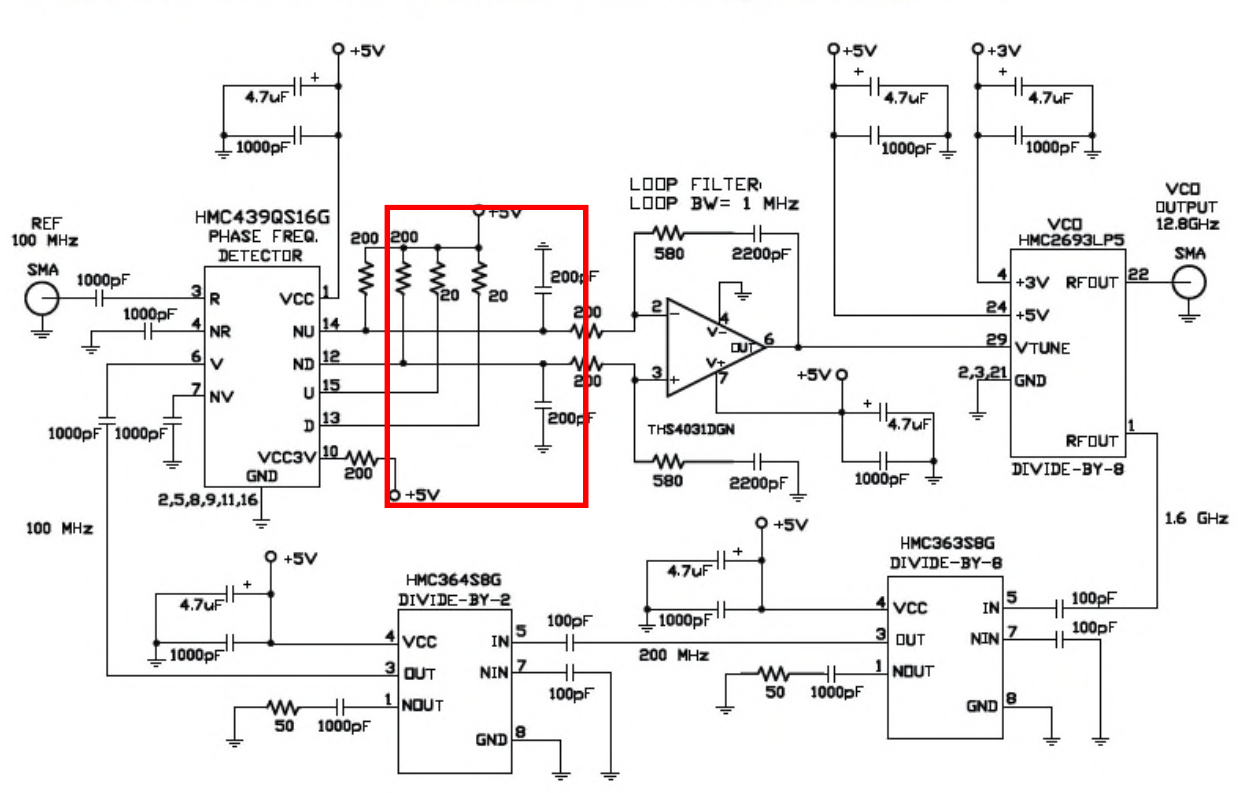

#### Typical PLL Application Circuit using HMC439QS16G

PLL application shown for a 12.8 GHz Fout. Contact HMC to discuss your specific application.

The applications circuit from the HMC439QS16G is shown above. Although this application is somewhat different than the one discussed here, there are still some important similarities. Note that the  $200\Omega$  pull-up resistors on the NU / ND outputs and the  $20\Omega$  resistors on the U/D outputs. We always want to use the NU / ND outputs as they are turned off most of the time and will thus have 6dBc/hz lower phase noise than the U/D output. The resistor values shown are set for optimal phase noise performance. Deviating from this will alter the output swing and degrade phase noise. For optimal temperature performance use 1% values. Lastly, note that the HMC439QS16G and HMC440QS16G are the only parts that utilize external pull-up resistors. These resistors have been integrated into newer parts such as the HMC3716LP4E, HMC698LP5E and HMC699LP5E.

| L Noise Parameters                                                                                                    | _ |                                                                          |                                                                                                    |    |                    |
|----------------------------------------------------------------------------------------------------|---|--------------------------------------------------------------------------|----------------------------------------------------------------------------------------------------|----|--------------------|
| Fractional N<br>Enable Op-Amp Noise?<br>Crystal Oscillator/Input Noise<br>Reference Path Noise<br>Phase Detector Noise<br>VCO Noise<br>VCO Noise<br>RF Divider Noise<br>Operational Amplifier Noise<br>Detta Sigma Noise<br>Composite Noise/Output Path<br>High Pass Noise Integration |   | Frequency Offset<br>Crystal Oscillator Noise<br>Add/Subtract from Crsyta | 100 1000 10000 100000 1e+006 1e+007 1e+0<br>-58.6 -88.6 -115.2 -137.4 -155.2 -160.9 -160<br>al Phase Noise? | 08 | Hz<br>dBc/Hz<br>dB |
|                                                                                                    |   | ок                                                                       | Apply Cancel                                                                                                |    |                    |

Next use the "Noise Contributions" radio button to display the above menu. Here I've entered the Crystal Oscillator / Input Noise values from the phase noise plot shown in the VCO datasheet after adjusting them for the difference in frequency. Note that I've also de-selected the "Fractional N" mode check box. This will improve the phase noise inside the loop bandwidth by 2-3dB typically as Integer mode will be assumed. The "Add / Subtract from Crystal Phase Noise" can be used to quickly tweak the model if measured values differ from the typical values shown on the datasheet.

| PLL Noise Parameters<br>File                                                                                                    |                                                                                                    |                                                                                       |                                          |
|----------------------------------------------------------------------------------------------------|----------------------------------------------------------------------------------------------------|---------------------------------------------------------------------------------------|------------------------------------------|
| Fractional N   Enable Op-Amp Noise?   Crystal Oscillator.Input Noise   Crystal Oscillator.Input Noise   Reference Path Noise   Phase Detector Noise   VCO Noise   VCO Noise   RF Divider Noise   Operational Amplifier Noise   Detta Sigma Hoise   Composite Noise/Output Path | Frequency Offset<br>Reference Buffer Noise<br>Reference Buffer Gain<br>Reference Buffer Noise Of<br>Reference Buffer Gain Off | 10000 100000 1e+006 1e+007 1e+008<br>-300 -300 -300 -300<br>0 0 0 0 0<br>ffset<br>set | Hz<br>dBc/Hz<br>dB<br>0<br>dB<br>0<br>dB |
|                                                                                                    | ОК                                                                                                    | Apply Cancel                                                                          |                                          |

Reference Path Noise can be left alone unless details are known.

| Fractional N                   | Use Simple Phase Detector I | Model?                                            | M          |
|--------------------------------|-----------------------------|---------------------------------------------------|------------|
| Enable Op-Amp Noise? 🔽         | Phase Detector Noise Specif | ication Frequency                                 | 100 MHz Hz |
| Crystal Oscillator/Input Noise | Frequency Offset            | 100 1000 10000 100000 1e+006 1e+007 1e+008 1e+009 | Hz         |
| Deference Bath Noise           | Supply Noise                | -138 -162 -170 -170 -175 -180 -180 -180           | dBV^2/Hz   |
| Kelel elice Paul Huise         | PSRR                        | 20 20 20 20 20 20 20 20                           | dB         |
| Phase Detector Noise           | Gain/Cycle                  | Input Referred Phase Detector Phase Noise         |            |
| VCO Noise                      | Min:                        |                                                   | dBc/Hz     |
| RF Divider Noise               | Mid:                        | -136 -146 -153 -156 -156 -156 -156 -156           | dBc/Hz     |
| Operational Amplifier Noise    | Max                         |                                                   | dBc/Hz     |
| Detta Sigma Noise              | Phase Detectot Noise Offset | for Frac-N Mode                                   | 3 dB       |
| Composite Noise/Output Path    | Add Subtract from Phase De  | tector Noise                                      | 0 dB       |
| High Pass Noise Integration    |                             |                                                   |            |
|                                |                             |                                                   |            |

Phase Detector noise scales at 10\*Log(F) so the noise as shown on the HMC439 datasheet can be entered and the "Phase Detector Noise Specification Frequency" can be set to 100MHz and it will be scaled as the PFD frequency is altered on the main form.

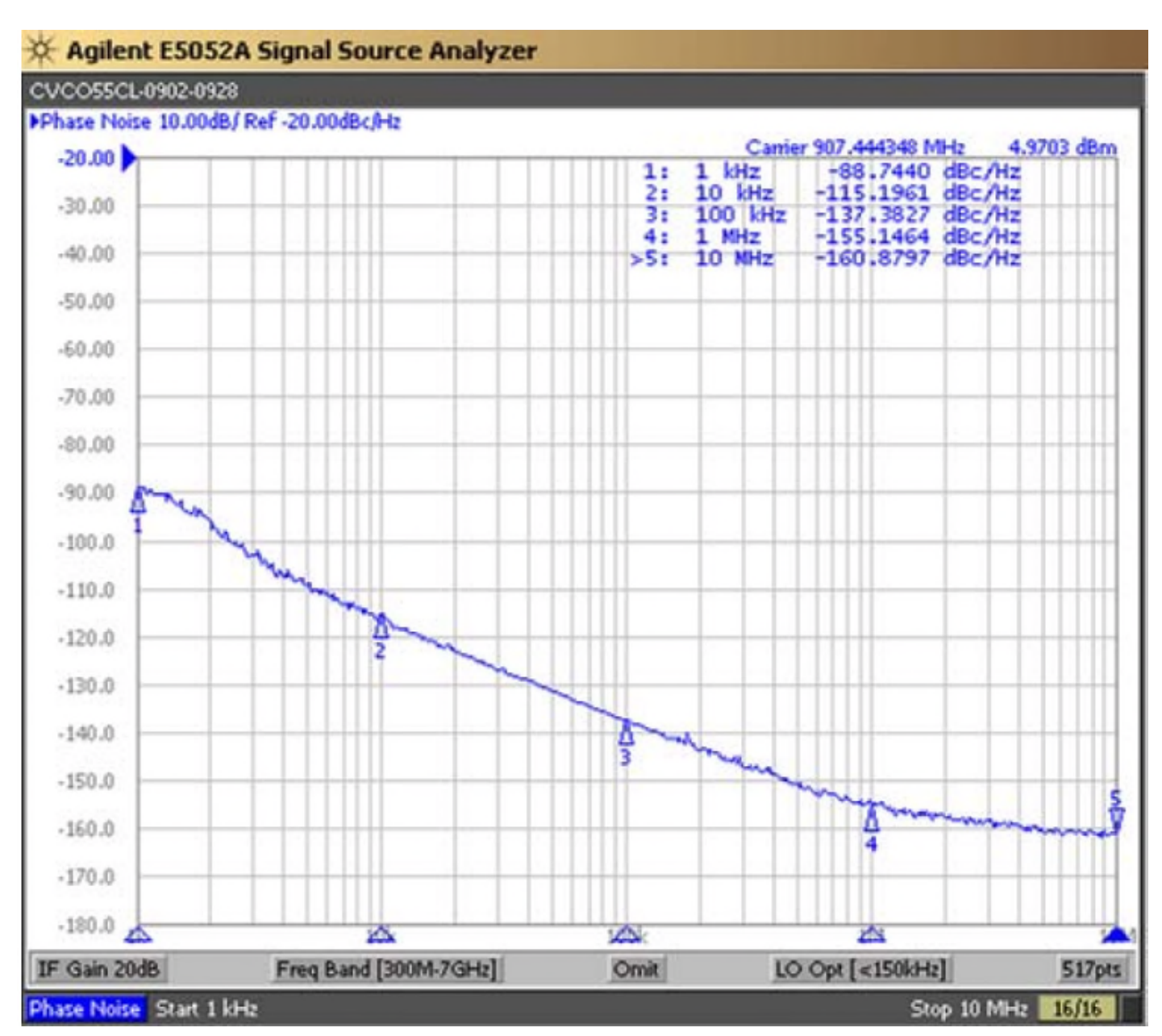

Here is the phase noise plot from the oscillator that we plan to use. Enter this information into the

| Fractional N 🗌                 | Use Simple VCO Model?       |                                                        |                   |
|--------------------------------|-----------------------------|--------------------------------------------------------|-------------------|
| Enable Op-Amp Noise? 🔽         | VCO Noise Specification Fre | quency                                                 | 907.444348 MHz HZ |
| Crystal Oscillator/Input Noise | Tuning Voltage              |                                                        | Volts             |
| Deference Dath Noise           | VCO Frequnecy               |                                                        | kHz 💌             |
| Kererence Faur Horac           | VCO Gain (Kvco)             |                                                        | MHz/V 🔻           |
| Phase Detector Noise           | Frequency Offset            | 100 1000 10000 100000 1e+006 1e+007 1e+008 1e+009      | Hz                |
| VCO Noise                      | VCO Supply Noise            | -138 -162 -170 -170 -175 -180 -180 -180                | dBV^2/Hz          |
| RF Divider Noise               | Frequency                   | Open Loop VCO Phase Noise                              |                   |
| Operational Amplifier Noise    | Min.                        |                                                        | dBc/Hz            |
| Delta Sigma Noise              | Mid.                        | -58.74 -88.74 -115.2 -137.38 -155.15 -160.88 -161 -161 | dBc/Hz            |
|                                | Max.                        |                                                        | dBc/Hz            |
| Composite Noise/Output Path    | Offset [dB]                 |                                                        | 0 dB              |
| High Pass Noise Integration    | Pushing Figure              |                                                        | 1.7 MHz Hz/Volt   |
|                                |                             |                                                        |                   |
|                                | or                          | Canaal                                                 |                   |
|                                |                             | Cancer                                                 |                   |

The simplest method for accounting for the VCO contribution is to check the "Use Simple VCO Model?" box and enter the phase noise offset frequencies and the corresponding "Open Loop VCO Noise" shown on the VCO datasheet. Note that a slope of 30dB / decade was used to derive the 100hz value to account for the 1/f noise slope. If you have measured data that is slightly different you may enter an offset. Lastly, enter the Pushing Figure from the datasheet and click "Apply".

If an RF divider will be used between the VCO output and the input to the PFD the offsets and residual or additive noise may be entered using the RF Divider Noise radio button.

All devices discussed in this document require an active loop filter which means an op amp will be needed as part of the loop filter. Most of the microwave VCO's offered by Analog Devices require a tuning voltage range of 2 – 13V anyway. The offsets and residual noise from the Analog Devices ADA4084-1op-amp that will be used can be entered for the op amp based on the information shown in the op amp datasheet in the same manner as illustrated above.

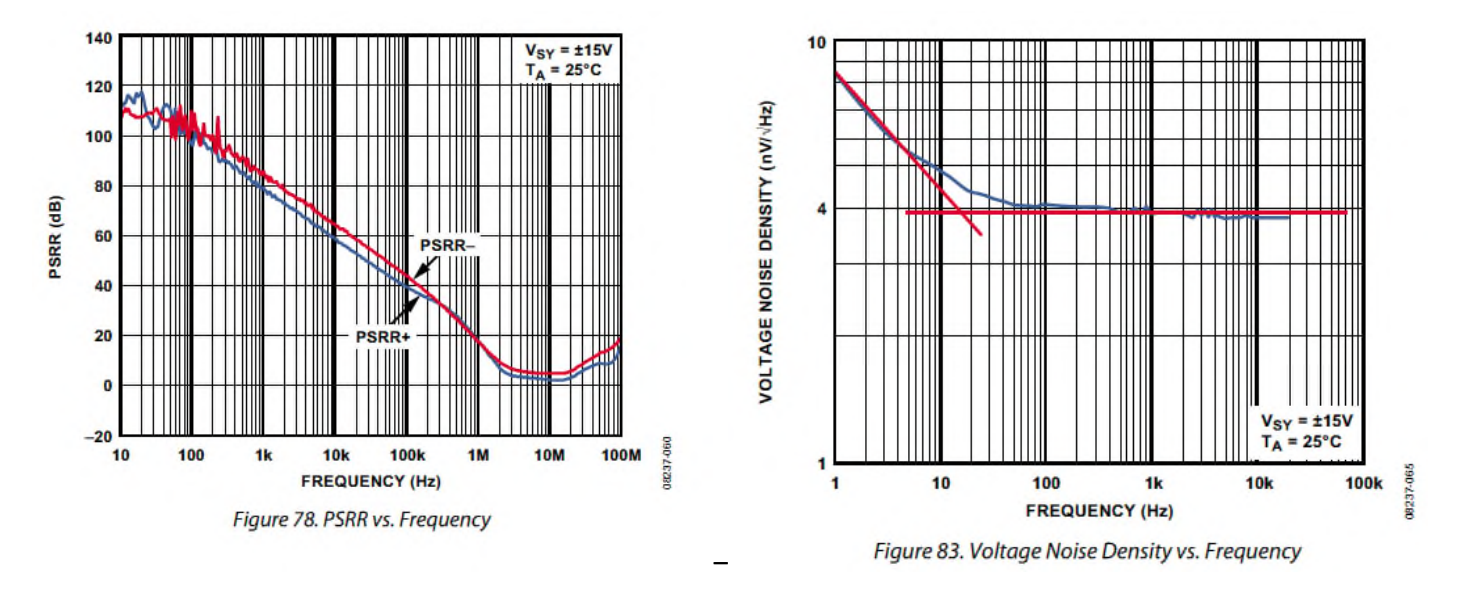

Be sure to base the values on the information shown for the desired op amp bias conditions. You may need to convert the values from nV  $\vee$  hz to dB V<sup>2</sup>  $\vee$  hz or dB A<sup>2</sup>  $\vee$  hz. Use Zo = 50 $\Omega$ .

| Fractional N                   | Frequency Offset         | 100 1000 10000 100000 1e+006 1e+00 | 07 1e+008         | Hz             |
|--------------------------------|--------------------------|------------------------------------|-------------------|----------------|
| Enable Op-Amp Noise? 🔽         | Phase Noise Mask         | -180 -180 -180 -180 -180 -180 -180 |                   | dBc/H          |
| Crystal Oscillator/Input Noise | Add/Subtract from Comp   | osite Noise?                       |                   | 0 dB           |
| Reference Path Noise           | Refine Numer of Points?  |                                    |                   |                |
| Phase Detector Noise           | — Output Path [Post VCO] |                                    |                   |                |
|                                | Enable                   |                                    | Frequency Divider | ~              |
| VCO Noise                      | Division Ratio           |                                    |                   | 1.00           |
| RF Divider Noise               | Phase Noise Floor FOM    | -300.00 dBc/Hz                     | Spec Frequency    | 1 GHz          |
| Operational Amplifier Noise    | Flicker Noise FOM        |                                    |                   | -320.00 dBc/Hz |
| Detta Sigma Noise              |                          |                                    |                   |                |
| Composite Noise/Output Path    | Divider Output Power     |                                    | Γ                 | dBm            |
| High Pass Noise Integration    | Output Frequency         |                                    |                   | 920 MHz        |
|                                |                          |                                    |                   |                |
|                                |                          |                                    | 1                 |                |

Other Noise contributors in the output path may be added as well using the Composite Noise / Output Path radio button. To compare the synthesized results to a desired specification, enter the values for the respective offsets in the Phase Noise Mask window.

Finally, the integrated noise can be viewed after passing it through an ideal high pass filter. The filter parameters are specified using the High Pass Noise Integration radio button. Typically this is left as is. Click "Apply" and close the Noise Contribution window.

|                       | (                                       | Hittite Microwave I<br>Version 1.1    | PLL Design & Analy | /sis Tool            | er Design<br>Tyne: PED Filter     | Fix RC Values                                                |
|-----------------------|-----------------------------------------|---------------------------------------|--------------------|----------------------|-----------------------------------|--------------------------------------------------------------|
| VCO Frequency         | 920 MHz                                 | S-Domain Rea                          | sponse Settings    | Filter               | Order: 3                          |                                                              |
| Fixed In-Loop Divider | 1                                       | Start Frequency                       | 100                | Hz Cp                | 100 nF F                          | a 200 Ohms                                                   |
| PFD Frequency         | 920 MHz                                 | Stop Frequency                        | 100                | MHz R2               | 97.6 mOhms                        | 2 4.3 mF                                                     |
| TCXO Frequency        | 920 MHz                                 | Number of Points                      | 100                | R3                   | 200 Ohms                          | :3 100 nF                                                    |
| VCO Gain [Hz/V]       | 13 M                                    | Transient Re                          | sponse Settings    |                      | c                                 | :4                                                           |
| Phase Detector Gain   | 2                                       | Transient Mode                        | Frequency Ste      | »p L7                | R                                 | L 200 Ohms                                                   |
| Phase Detector Offset | 0                                       | Initial Frequency 920 1               | MH Initial Time    | 0 s                  |                                   | Jees sumo                                                    |
| PLL Division Ratio N  | 1.000                                   | Frequency Step 100 1                  | MH Final Time      | 280 us 3dB B         | andwidth                          | 1.003 kHz                                                    |
| Desired Bandwidth     | 1 kHz                                   | Noise Contributions                   | Show Integration L | imits? 🔽 🛛 Actua     | l Phase Margin                    | 48.04                                                        |
| Desired Phase Margin  | 48                                      | Noise Integration Fro                 | m 10 kHz To        | 10 MHz               |                                   |                                                              |
|                       | All Noise Cont                          | ributors                              |                    |                      | Loo                               | p Parameters                                                 |
|                       |                                         | VCO: 9                                | 20 MHz             | ne Domain Settling   | < PLI                             | . Parameters >                                               |
| -60                   |                                         | TTAL                                  | 1 kH:              | z ±Hz 10 ±Degr       | ees Operating Temp<br>VCO Period: | .: 27.0 °C<br>1.087 ns                                       |
| -70                   | +++++++++++++++++++++++++++++++++++++++ | Filter                                |                    |                      | Reference Spur                    | Level: -300.00 dBc                                           |
| -80                   |                                         | Total P                               |                    | Select Plot Type     | Locked Phase:<br>Phase Noise FC   | 0 s, 0.00°<br>0M - 173.0 dBc at 1 kHz<br>Naisa Parah, 0.0 dB |
| -90                   | <br>                                    |                                       | All No             | vise Contributors    | Zero Frequency<br>-378 Hz         | Locations:                                                   |
| 100                   |                                         |                                       |                    |                      | Pole Frequency<br>-748 Hz ±j451   | Locations:<br>Hz                                             |
|                       |                                         |                                       | Frequ              | iency Response Scale | -8.66 kHz                         |                                                              |
| 110                   | X                                       |                                       | fmin               | 100 Hz fmax 100 M    | MHz Ref. Frequency                | to PLL BW Ratio: 917624.5                                    |
| 120                   |                                         |                                       | Ymin               | -143.00 Ymax -53.0   | 0                                 |                                                              |
| 1 1 1 1 1 1 N         |                                         | · · · · · · · · · · · · · · · · · · · |                    |                      |                                   |                                                              |

#### MAIN WINDOW

Enter the desired synthesizer parameters into the region shown by the red box above. The Phase Detector Gain when the PFD Filter type is used will be specified in V / Rad (the output of the HMC439QS16GE is 2V pp).

#### **FILTER DESIGN**

The 'Filter Design' radio button allows selection of various loop filter types.

| 🕽 Loop Filter Design                                                                                                    |                                                                                                    |  |  |  |  |  |  |
|----------------------------------------------------------------------------------------------------|----------------------------------------------------------------------------------------------------|--|--|--|--|--|--|
| Loop Filter Type         Select Filter Type         Filter Order         Calculation Method         Exact Calculation         Damping Factor For Approximate Method                   |                                                                                                    |  |  |  |  |  |  |
| 3rd and 4th Pole Calculation       3rd Pole       By Ratio to 2nd Pole       4th Pole       By Ratio to 2nd Pole       4th Pole                                                       |                                                                                                    |  |  |  |  |  |  |
| Optimization Parameter 1.00                                                                                                    | VCO Input 100 pF Cp 100 nF                                                                                                    |  |  |  |  |  |  |
| Filter Capacitor Ratio to C2       Filter Parameters         Apply Ratio C2/C3       3.00         Apply Ratio C2/C3       3.00         Apply Ratio C2/C4       3.00         -7.94 kHz | C3/Cvco       1000.00       R1       200 Ohms         Rg       1e3       C2       4.3 mF         Rf       1e3       R2       97.6 mOhms         Cb       1e-9       C3       100 nF         Rb1       1       R3       200 Ohms |  |  |  |  |  |  |
| LC Ladder Parameters<br>Corner Frequency Stop Frequency<br>Passband Attenuation Stopband Attenuation                                                                                  | LC Ladder Parameters       R1/RL Ratio         Corner Frequency       Stop Frequency         Passband Attenuation       Stopband Attenuation                                                                                    |  |  |  |  |  |  |
| ОК Арріу                                                                                                    | Cancel                                                                                                    |  |  |  |  |  |  |

We will need to use the PFD Filter type as shown above.

Next, enter the VCO Input capacitance from the VCO datasheet. C3 will be derived based on this value and the ratio shown for C3 / Cvco (1000 is typical).

R1 / RL Ratio should be left at 1 as R1 will be derived based on the value we list for RL. RL is equivalent to the 200 $\Omega$  pullup resistor shown on the applications circuits for the HMC439QS16GE. On newer parts these 200 $\Omega$  resistors were moved inside the device so although you will still need to specify the value here, you will not populate 'RL' on your layout, you

will still need to populate R1. Another pitfall that is often made is altering the value of RL. This sets the voltage swing and provides the optimum noise performance so the value should remain at  $200\Omega$ . R1 should match this value.

The remaining values will be automatically calculated from the 'Main' form. Click 'Apply' and close the 'Loop Filter Design' window.

|                       |                                         | Hittite Microwave PLL<br>Version 1.1 | Design & Analysis Tool   | Filter Design    | Fix RC Values                                                     |  |
|-----------------------|-----------------------------------------|--------------------------------------|--------------------------|------------------|-------------------------------------------------------------------|--|
| VCO Frequency         | 920 MHz                                 | S-Domain Respon                      | se Settings              | Filter Order: 3  |                                                                   |  |
| Fixed In-Loop Divider | 1                                       | Start Frequency                      | 100 Hz                   | Cp 100 nF        | R1 200 Ohms                                                       |  |
| PFD Frequency         | 920 MHz                                 | Stop Frequency                       | 100 MHz                  | R2 97.6 mC       | ihms C2 4.3 mF                                                    |  |
| TCXO Frequency        | 920 MHz                                 | Number of Points                     | 100                      | R3 200 Ohr       | ns C3 100 nF                                                      |  |
| VCO Gain [Hz/V]       | 13 M                                    | Transient Respon                     | se Settings              |                  | C4                                                                |  |
| Phase Detector Gain   | 2                                       | Transient Mode                       | Frequency Step           | L7               | RL 200 Ohms                                                       |  |
| Phase Detector Offset | 0                                       | Initial Frequency 920 MH             | Initial Time 0 s         |                  | 1200 011110                                                       |  |
| PLL Division Ratio N  | 1.000                                   | Frequency Step 100 MH                | Final Time 280 us        | 3dB Bandwidth    | 1.003 kHz                                                         |  |
| Desired Bandwidth     | 1 kHz                                   | Noise Contributions Sh               | ow Integration Limits? 🔽 | Actual Phase Ma  | argin 48.04                                                       |  |
| Desired Phase Margin  | 48                                      | Noise Integration From 1             | 0 kHz To 10 MHz          |                  |                                                                   |  |
|                       | All Noise Cont                          | ributors                             |                          |                  | Loop Parameters                                                   |  |
|                       |                                         |                                      | Time Domain Se           | ettling 🔽        | PLL Parameters >                                                  |  |
| -60                   |                                         | VCO: 920 MHz                         | 1 kHz ±Hz                | 10 ±Degrees Ope  | enanting Termp.: 27.0 °C<br>O Period: 1.087 ns<br>Period: 1.09 ns |  |
| -70                   | +++++++++++++++++++++++++++++++++++++++ | PD Fitter                            | 11111                    | Ret              | erence Spur Level: -300.00 dBc                                    |  |
| -80                   |                                         | Div                                  | Select Plot T            | fype Loc<br>Pha  | Locked Phase: 0 s, 0.00*<br>Phase Noise FOM-173.0 dBc at 1 kHz    |  |
| -90                   |                                         | Total PLL Phase Noise Spec           | All Noise Contribut      | tors T Zer<br>-3 | and Phase Noise Peak 0.0 dB<br>o Frequency Locations:<br>78 Hz    |  |
|                       |                                         |                                      |                          | Pol-7            | e Frequency Locations:<br>48 Hz ±j451 Hz<br>25 LUS                |  |
|                       |                                         |                                      | Frequency Respon         | se Scale -8      | .76 kHz<br>.66 kHz                                                |  |
| 110                   | X                                       |                                      | fmin 100 Hz fn           | nax 100 MHz Ret  | . Frequency to PLL BW Ratio: 917624.5                             |  |
| 120                   |                                         |                                      | Ymin -143.00 Yr          | max -53.00       |                                                                   |  |
| 130                   |                                         |                                      | Set Scale                | Export Plot      |                                                                   |  |
|                       |                                         |                                      |                          |                  |                                                                   |  |

Clicking 'Compute' yields the result shown above. Note that C2 is an unrealistically large value due to our narrow loop bandwidth.

|                       |                                       | Hittite Microwave PLL [<br>Version 1.1 | Design & Analysis Tool   | Filter Des    | sign<br>PED Filter                                    | Fix RC Values                                        |
|-----------------------|---------------------------------------|----------------------------------------|--------------------------|---------------|-------------------------------------------------------|------------------------------------------------------|
| VCO Frequency         | 920 MHz                               | S-Domain Respons                       | Filter Orde              | : 3           |                                                       |                                                      |
| Fixed In-Loop Divider | 1                                     | Start Frequency                        | 100 Hz                   | Ср 10         | nF R1                                                 | 200 Ohms                                             |
| PFD Frequency         | 920 MHz                               | Stop Frequency                         | 100 MHz                  | <b>R2</b> 976 | mOhms C2                                              | 43 uF                                                |
| TCXO Frequency        | 920 MHz                               | Number of Points                       | 100                      | R3 20 0       | Ohms C3                                               | 100 nF                                               |
| VCO Gain [Hz/V]       | 13 M                                  | Transient Respon                       | se Settings              |               | C4                                                    |                                                      |
| Phase Detector Gain   | 2                                     | Transient Mode                         | Frequency Step           | L7            | RL                                                    | 200 Ohms                                             |
| Phase Detector Offset | 0                                     | Initial Frequency 920 MH               | Initial Time 0 s         |               |                                                       |                                                      |
| PLL Division Ratio N  | 1.000                                 | Frequency Step 100 MH                  | Final Time 280 us        | 3dB Bandw     | idth                                                  | 10 kHz                                               |
| Desired Bandwidth     | 10 kHz                                | Noise Contributions She                | ow Integration Limits? 🔽 | Actual Phas   | e Margin                                              | 48                                                   |
| Desired Phase Margin  | 48                                    | Noise Integration From 1               | 0 kHz To 10 MHz          |               |                                                       |                                                      |
|                       | All Noise Cont                        | ributors                               | ]                        |               | Loop                                                  | Parameters                                           |
| -60                   |                                       |                                        | Time Domain Se           | ttling        | < PLL F                                               | arameters >                                          |
|                       |                                       | VCO: 920 MHz                           | 1 kHz ±Hz                | 10 ±Degrees   | Operating Temp.:<br>VCO Period:<br>PED Period:        | 27.0 °C<br>1.087 ns<br>1.09 ns                       |
| -80                   | • • • • • • • • • • • • • • • • • • • | PD Filter                              |                          |               | Reference Spur Le                                     | vel: -300.00 dBc                                     |
|                       |                                       | Div                                    | Select Plot T            | уре           | Locked Phase:<br>Phase Noise FOM<br>In-Band Phase Noi | 0 s, 0.00*<br>-199.1 dBc at 10 kHz<br>se Peak 0.0 dB |
| 100                   |                                       | Phase Noise Spec                       | All Noise Contribut      | ors 🗾         | Zero Frequency Lo<br>-3.78 kHz                        | cations:                                             |
| 130                   |                                       |                                        |                          |               | Pole Frequency Lo<br>-7.48 kHz ±j4.51 l               | cantions:<br>(Hz                                     |
|                       |                                       |                                        | Frequency Respon         | se Scale      | -86.6 kHz                                             |                                                      |
| 140                   |                                       |                                        | fmin 100 Hz fn           | nax 100 MHz   | Ref. Frequency to                                     | PLL BW Ratio: 92000.0                                |
|                       |                                       |                                        | Ymin -180.00 Yr          | nax -53.00    |                                                       |                                                      |
|                       |                                       | N                                      |                          | Frank Black   |                                                       |                                                      |

Increasing the Loop bandwidth yields a more realistic value. After computing use the 'Set Scale' buttons to re-scale if desired. To tweak the performance, check the 'Fix RC Values' box. This will calculate the loop response based on the component values instead of the 'Desired Bandwidth' and 'Desired Phase Margin' text boxes.

Note that depending on the design, when N = 1 you may see up to a 3dB degradation over the synthesized performance.